Passo a passo cadastro de usuário externo no SEI

1 - O solicitante deverá iniciar o processo "Cadastro: Usuário externo SEI". É necessário criar um processo para cada usuário que se deseja liberar, e o processo deverá ser restrito por conter informações pessoais.

| Escolha o Tipo do Processo: 🤤                    |
|--------------------------------------------------|
|                                                  |
| Cadastros: Rol de Responsáveis/SIAFI             |
| Cadastros: Usuário Externo ao SEI                |
| Comunicação: Pedidos de informação e Comunicados |

2 - Na próxima tela inserir o nome do usuário externo que será cadastrado no campo especificação:

| Iniciar Processo                  |  |
|-----------------------------------|--|
| Tino do Processo:                 |  |
| Cadastros: Usuário Externo ao SEI |  |
| Especificação:                    |  |
|                                   |  |

3 - Enviar o link de cadastro para o usuário externo:

https://sei.ifmg.edu.br/sei/controlador\_externo.php?acao=usuario\_externo\_avisar\_cadastro& id\_orgao\_acesso\_externo=0

4 - Solicitar ao usuário externo o envio dos documentos utilizados no cadastro: CPF, RG e Comprovante de endereço. Os documentos deverão ser anexados no processo.

5 - O usuário deverá preencher e assinar o termo de usuários externo. Caso o aluno seja menor de idade, o responsável precisa assinar também o termo. Se o responsável for pai ou mãe (constando na carteira de identidade do aluno), ele só precisa assinar também o termo. Caso o responsável seja outro, ele também precisará anexar documento de identidade no processo de cadastro.

Este documento também deverá ser adicionado ao processo de criação de usuários externo.

6 - Analisar e validar as informações recebidas e após o usuário externo ter confirmado que fez o cadastro no link disponibilizado, enviar para a unidade CFO-STI para continuidade do processo de liberação do cadastro.

Obs.: É de responsabilidade do solicitante pedir e conferir a documentação dos usuários externos que se deseja cadastrar.